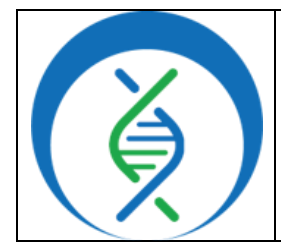

Document TG-FREY-H3N2, Version 1 Date: Workflo

4/4/2025

# 1. PURPOSE/SCOPE

To standardize the process of running Influenza A, H3N2 (H3N2) metagenomic samples using Theiagen's Freyja FASTQ workflow in Terra to perform lineage deconvolution, abundance determination, and identify coverage metrics. This SOP is specific to Illumina paired end (PE) raw read files. Please note that this SOP should NOT be used to run Influenza A, H5N1 samples.

## 2. REQUIRED RESOURCES

- Computer
- Internet connection: at least 10 and 5Mbps for download and upload speeds, respectively
- Internet browser
  - Google Chrome, Firefox, or Edge
- Google account
- Terra account, linked to Google account
- Metagenomic Illumina PE raw read files uploaded to Terra workspace
- Theiagen's Freyja\_FASTQ\_PHB Workflow in Terra
   o For workflow import, see Appendix 10.1.

# REQUIRED WORKFLOW INPUTS FILES

- Raw Illumina PE read files
- [Primer bed file]
- Reference genome
- barcodes metadata file\*

\*For Influenza A/H3N2, Freyja\_FASTQ\_PHB should not be run with the curated\_lineages and usher\_barcodes input files. The *update\_db* input value should be set to *false*.

#### 3. RELATED DOCUMENTS

| Document Number | Document Name                                                                   |
|-----------------|---------------------------------------------------------------------------------|
| TG-TER-03       | Uploading Local or SRA NGS Data & Creating a<br>Results Metadata Table in Terra |

# 4. PROCEDURE

# 4.1 RUNNING THE FREYJA FASTQ WORKFLOW

- 1. Open Terra and navigate to the *workflows* tab within the workspace containing wastewater data.
- 2. Select the *Freyja\_FASTQ\_PHB* workflow (Fig 1).
- 3. Uncheck *use call caching* (Fig 2).

|                                              | Running Influenza A, H3N2 Me<br>using Theiagen's Freyj | tagenomic Samples in Terra<br>a FASTQ Workflow |  |
|----------------------------------------------|--------------------------------------------------------|------------------------------------------------|--|
|                                              | Document TG-FREY-H3N2, Version 1                       |                                                |  |
|                                              | Date:                                                  | Workflow Versions:                             |  |
| <b>\                                    </b> | 4/4/2025                                               | PHB v3                                         |  |
|                                              |                                                        |                                                |  |

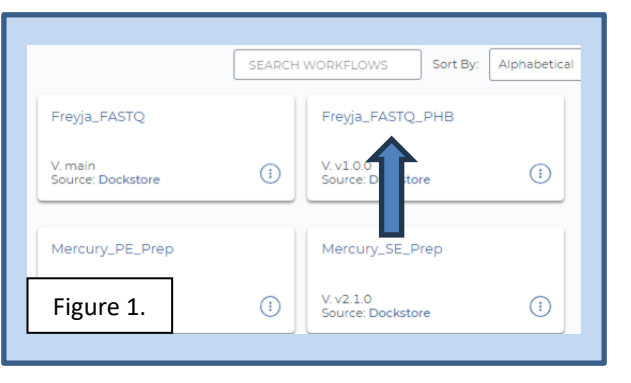

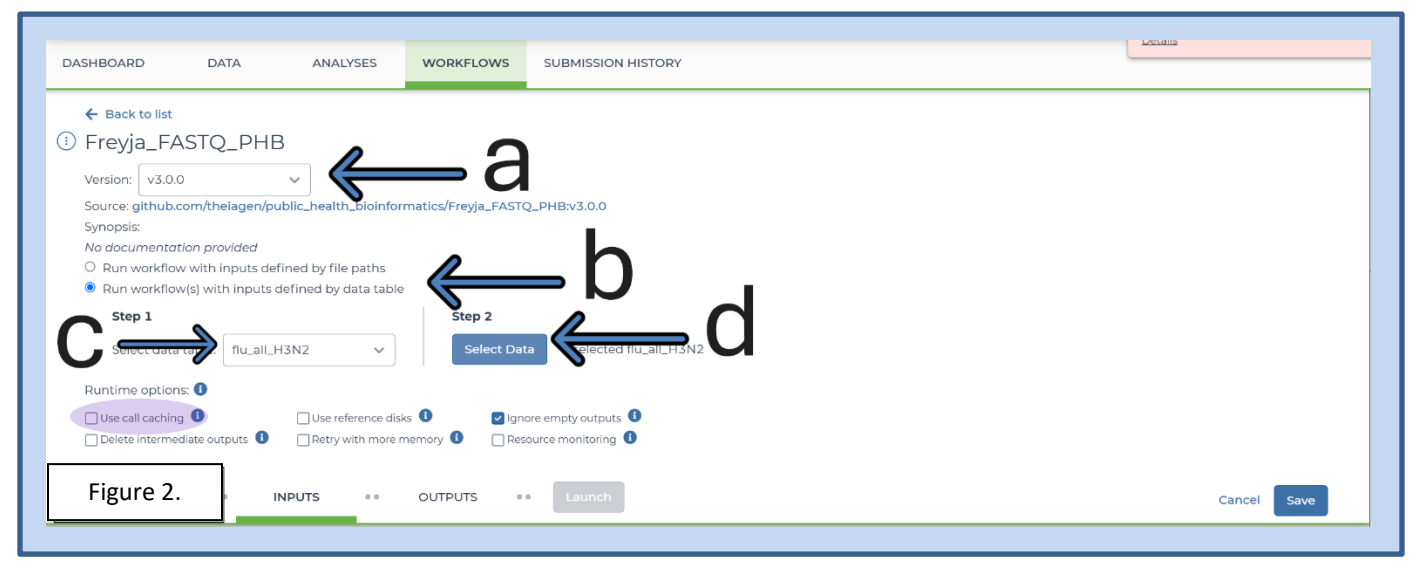

- 4. Choose the latest version of version 3 in the version dropdown field, or the workflow version that was used during internal assay validation (Fig 2, a).
- 5. Select the second bullet to *run workflow(s) with inputs defined by data table* (Fig 2, b).
- 6. Select the relevant data table name under the select *root entity type* dropdown (Fig 2, c).
- 7. Click *select data* (Fig 2, d) and in the pop-up window *select the checkbox* for each sample to be included in the analysis (Fig 3).
  - a Click the checkbox dropdown and select "all" to select all samples in the data table; if the checkbox at the top is checked, only the first 100 samples in the data table will be selected.
  - *b* Additionally, a subset of samples may be chosen using the search bar to filter before selecting the checkbox at the top to only select samples matching the search criteria (Fig 3, highlight).
  - c Scroll to the bottom and click ok.

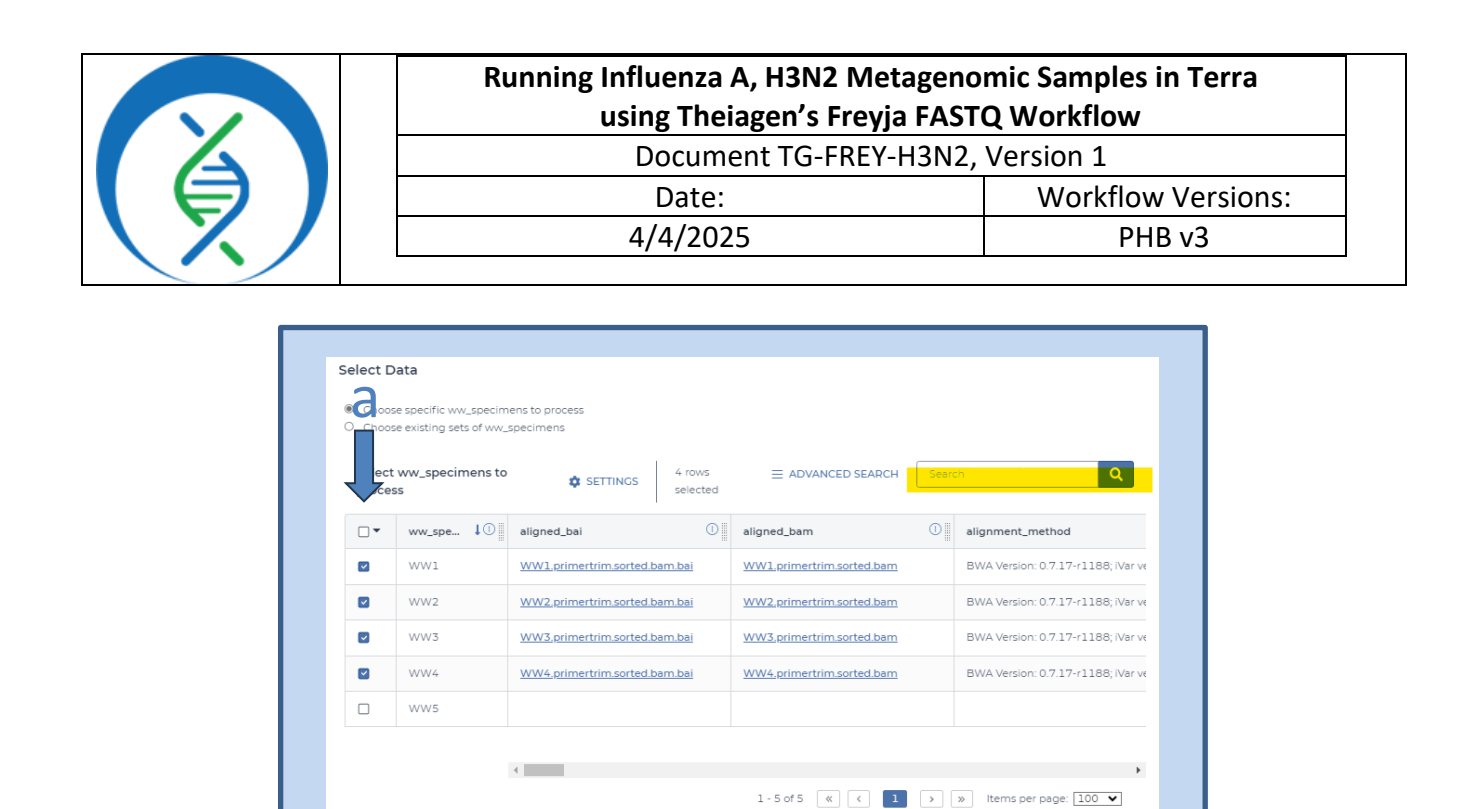

8. Click on the inputs tab to specify settings (Fig 4).a Manually set the first five attributes to the following, respectively.

Figure 3.

Freyja\_FASTQ\_PHB\_2023-07-05T21-31-42

Selected ww\_specimens will be saved as a new ww\_specimen\_set named:

- i.Primer bed file: workspace.[FILENAME]
  - 1. For appropriate H3N2 primer sets, ensure primer bed file (.bed file containing the primers used during sequencing) is uploaded to the workspace; it will then be available in the dropdown as *workspace.*[FILENAME]. If amplicon sequencing was not done, there is no primer bed file; this field can be left blank. Freyja can be run without a primer bed file even for amplicon sequencing, as this is an optional field, but this is not recommended because primers will not be trimmed.
    - a. See appendix 10.2 for adding workspace elements and files to Terra.

ii.Raw read1 file: this.read1

iii.Raw read2 file: this.read2

- iv.Reference genome can be found here: <u>https://github.com/andersen-lab/Freyja-barcodes/tree/main/H3N2/latest/</u> as "reference.fasta". This file will need to be downloaded to your computer and uploaded to the workspace data in the Data tab of your Terra workspace (see appendix 10.2 for adding workspace elements and files to Terra).
   v.Unique Terra data table name: *this.sample\_id*.

|              | Running Influenza A, H3N2 Metagenomic Samples in Terra<br>using Theiagen's Freyja FASTQ Workflow |                    |  |  |
|--------------|--------------------------------------------------------------------------------------------------|--------------------|--|--|
|              | Document TG-FREY-H3N2, Version 1                                                                 |                    |  |  |
|              | Date:                                                                                            | Workflow Versions: |  |  |
| $\mathbf{X}$ | 4/4/2025                                                                                         | PHB v3             |  |  |
|              |                                                                                                  |                    |  |  |

| SCRIPT •• INPUTS ••  | OUTPUTS •• RUN ANALYSIS |        | 1                                                                         |
|----------------------|-------------------------|--------|---------------------------------------------------------------------------|
| Hide optional inputs |                         |        |                                                                           |
| Task name ↓          | Variable                | Туре   | Attribute                                                                 |
| freyja_fastq         | primer_bed              | File   | workspace SWIFT_primer_bed                                                |
| freyja_fastq         | read1_raw               | File   | thisread1                                                                 |
| freyja_fastq         | read2_raw               | File   | thisread2                                                                 |
| freyja_fastq         | reference_genome        | File   | "gs://theiagen-public-files/terra/freyja-files/nCoV-2019.reference.fasta" |
| freyja_fastq         | samplename              | String | thisww_specimen_id                                                        |
| Figure 4.            | cpu                     | Int    | Optional                                                                  |

b Specify the barcodes file used to assign H3N2 lineages (Fig 5). The H3N2 barcodes file in use by the Andersen lab can be found here as the barcodes.csv file: Freyja-barcodes/H3N2/latest at main · andersen-lab/Freyja-barcodes. This may be saved in the workflow from prior analysis or copied from the respective Terra workspace files (see appendix 10.2 for details on copying workspace filepaths). It is not necessary to provide a lineage\_metadata file to run Freyja\_FASTQ for H3N2.

|   | псуја    | 643                     | riout   | Coptional Leij          |
|---|----------|-------------------------|---------|-------------------------|
|   | freyja   | freyja_barcodes         | File    | workspace.H3N2_barcodes |
|   | freyja   | freyja_lineage_metadata | File    | Optional 🕞 {}           |
|   | freyja   | freyja_pathogen         | String  | "H3N2" {}               |
|   | freyja   | memory                  | Int     | Optional {}             |
|   | freyja   | number_bootstraps       | Int     | Optional {}             |
| I | freyja   | update_db               | Boolean | Optional {}             |
| _ |          |                         |         |                         |
| F | igure 5. |                         |         |                         |

- *c* Verify the *update\_db* entry is empty (Fig 5).
- 9. Specify outputs by clicking on the *outputs* tab and selecting *Use defaults* (Fig 6).
- 10. Click save.
- 11. Launch the workflow by clicking run analysis; enter desired comments and click launch.

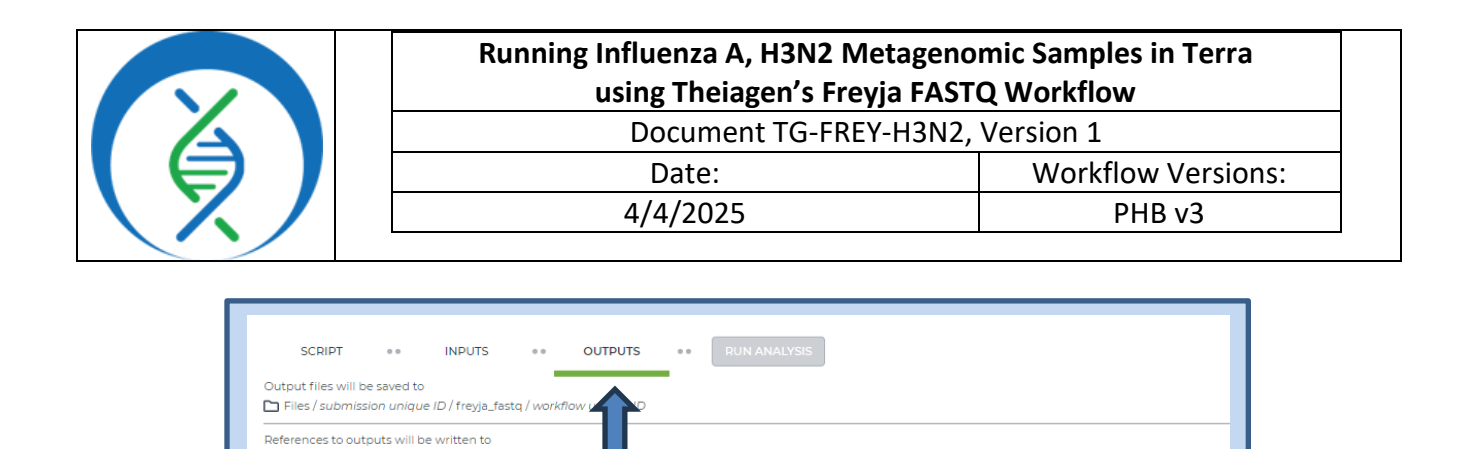

Туре

File

File

String

Attribu

this aligned bai

this.aligned\_bam

this.alignment\_method

Use defai

## 4.2 DETERMINING LINEAGES, ABUNDANCES, AND COVERAGE METRICS

Variable

aligned bai

aligned\_bam

alignment method

- 1. In the *data* tab, navigate to the Terra data table containing SC2 metagenomic data.
- 2. Click settings and select none to deselect all output columns (Fig 7)
- 3. To simplify the table, select the following outputs:
  - a. freyja\_barcode\_version

Tables / ww\_specimen
Fill in the attributes below to add or us

Task name 🖡

frevia fasto

Figure 6.

- b. freyja\_demixed
- c. freyja\_depths
- d. freyja\_metadata\_version
- e. freyja\_variants

| SHBOARD DATA             | ANA | LYSES WORKFL   | OWS JOB HISTORY        | Show: a   none                                                                                                    | Sort: alphabetical |                                                  |
|--------------------------|-----|----------------|------------------------|----------------------------------------------------------------------------------------------------|--------------------|--------------------------------------------------|
| TheiaCoV_IIIumi          | edi | IT 🔀 OPEN WITH |                        | Ireyja_bootstrap_lineages                                                                                                    | -                  | SAVE THIS COLUMN SELECTION                       |
| illumina pa sp. (1       | •   | ww_spe 1       | freyja_demixed         | Interpretation of the second second secon |                    | Your saved column selections:<br>FreyjaFASTQ (;) |
| illumina pe sp. (14) (1) |     | WW1            | WW1_freyja_demixed.tsv | ····· ☑ freyja_demixed                                                                                                    |                    |                                                  |
|                          |     | WW2            | WW2_freyja_demixed.tsv | IIII freyja_fastq_wf_analysis_date                                                                                                    |                    |                                                  |
| KIIIIT_H3N2 (39)         |     | WW3            | WW3_freyja_demixed.tsv | ····· □ freyja_fastq_wf_version                                                                                                    |                    |                                                  |
| kilifi_H3N2_set (5) 🕕    |     | WW4            | WW4_freyja_demixed.tsv | 🚥 🗹 freyja_variants                                                                                                    |                    |                                                  |
| kleb_training (23) 🕕     |     | WW5            | WW5_freyja_demixed.tsv | freyja_version freyja_barcode_version                                                                                                    |                    |                                                  |
| kleb training set (5)    |     |                |                        | ivar_version_primtrim                                                                                                    |                    |                                                  |

4. Click on the *freyja\_demixed column file* to determine the following sample information:
a. Lineages identified

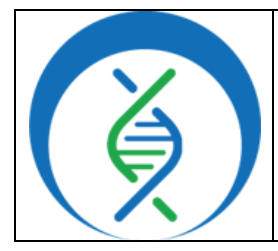

Document TG-FREY-H3N2, Version 1

| Date:    | Workflow Versions: |
|----------|--------------------|
| 4/4/2025 | PHB v3             |

- b. Lineages and relative abundances of lineages
- 5. Click on the *freyja\_variants column file* to see all variants identified within the sample.
- 6. Click on the *freyja\_depths column file* to determine the relative depth of coverage for every variant identified.

# 5. QUALITY RECORDS

- Wentworth, D.E., et al. (2014). Influenza A virus (A/Wisconsin/67/2005(H3N2)) hemagglutinin (HA) gene, complete cds. CY163680.1.. NCBI. <u>https://www.ncbi.nlm.nih.gov/nuccore/575499275</u>.
- Workflow version and configuration settings (default and custom inputs)
- Curated lineages and usher barcodes files
- Raw read files
- freyja\_demixed, freyja\_variants, and freyja\_depths tsv output files
- aligned\_bam file for further visualizations

#### 6. TROUBLESHOOTING

- Consult with internal staff familiar with this procedure or contact <u>support@theiagen.com</u> for troubleshooting inquiries.
- For document edit requests, contact <u>support@theiagen.com</u>.

#### 7. LIMITATIONS

- 1. When creating visualizations from aggregated sample data over time, ensure all samples have been run with Freyja FASTQ using the same barcodes file.
- 2. This procedure is not intended for analysis of Influenza A, H5N1 samples.

#### 8. **REFERENCES**

1. Andersen Lab Github. https://github.com/andersen-lab/Freyja. Accessed on 3/11/2025.

#### 9. **REVISION HISTORY**

| Revision          | Version | Release Date |
|-------------------|---------|--------------|
| Document creation | 1       | 05/2025      |
|                   |         |              |
|                   |         |              |
|                   |         |              |
|                   |         |              |

|              | Running Influenza A, H3N2 Metageno<br>using Theiagen's Freyja FAST | mic Samples in Terra<br>Q Workflow |
|--------------|--------------------------------------------------------------------|------------------------------------|
|              | Document TG-FREY-H3N2, Version 1                                   |                                    |
|              | Date: Workflow Versions:                                           |                                    |
| $\mathbf{X}$ | 4/4/2025                                                           | PHB v3                             |
|              |                                                                    | ·                                  |

## **10. APPENDICES**

## 10.1 IMPORTING FREYJA WORKFLOWS FROM DOCKSTORE

- 1. In the *Terra workspace* of interest, open the *workflows* tab and click *find a workflow* (Fig 8).
- 2. In the pop-up window, click *dockstore* (Fig 9).

| Terra Workspaces > theiagen-training-workspa<br>Workflows Suggested Workflows |                                           |                                                                                                    |                                                                                                    |  |  |
|-------------------------------------------------------------------------------|-------------------------------------------|----------------------------------------------------------------------------------------------------|----------------------------------------------------------------------------------------------------|--|--|
| DASHBOARD DATA ANALY                                                          | SES WORKFLOWS JOB HISTOR                  | haplotypecaller-gvcf-gatk4<br>Runs HaplotypeCaller from GATK4 in GVCF mode<br>on a single sample                      | mutect2-gatk4<br>Implements GATK4 Mutect 2 on a single tumor-<br>normal pair                                       |  |  |
| Find a Workflow                                                               | Augur_PHB<br>V. main<br>Source: Dockstore | processing-for-variant-discovery-gatk4<br>Implements data pre-processing according to the<br>CATK Best Practices      | validate-barn<br>This WDL performs format validation on<br>SAM/BAM files in a list.                                |  |  |
| Freyja_Dashboard_PHB                                                          | Freyja_FASTQ                              | paired-fastq-to-unmapped-barm                                                                                         | generate-sample-map                                                                                                |  |  |
| Figure 8.                                                                     | V. main<br>Source: Dockstore              | Dockstore     Dockstore     Dockstore, an open     platform used by the CA4OH for sharing Docker-     Dased workflows | Broad Methods Repository<br>Use Broad workflows in Terra. Share your own, or<br>choose from > 700 public workflows |  |  |

- 3. To find the Theiagen Freyja FASTQ workflow, type "*Freyja\_FASTQ\_PHB*" in the search bar (Fig 10).
- 4. In the left hand sidebar, scroll down to Organization and select "*theiagen*" (Fig 10).
- 5. Find the workflow by looking at the file path suffix; click the name to *open the workflow* (Fig 10).

| Expand All Collaps                              | e All | Copy search link Search                                         | contains one of "Frevi             | ia FASTO PHB" AND the         | <b>Language</b> is <b>WDL</b> AND | the <b>Organization</b> is                              |
|-------------------------------------------------|-------|-----------------------------------------------------------------|------------------------------------|-------------------------------|-----------------------------------|---------------------------------------------------------|
| 🗘 Reset                                         |       | theiagen                                                        |                                    |                               |                                   |                                                         |
| Search<br>Enter search term<br>Freyja_FASTQ_PHB |       |                                                                 |                                    |                               |                                   |                                                         |
| Open Advanced Search                            |       | A <b>Workflow</b> can use multiple outlined by one or more desc | containers and execute<br>iptors   | es multiple actions or ste    | eps, 🔷 Pop                        | ular Keywords +                                         |
| <u>Category</u>                                 | ~     |                                                                 |                                    |                               |                                   |                                                         |
| Language                                        | ~     | Name and Description                                            | Verified                           | Author                        | Format                            | Links Stars                                             |
| Language Versions 🕜                             | ~     | theiagen/public_health_bioint                                   | ormatic                            |                               |                                   |                                                         |
| Author                                          | ~     | <u>s/Fr<mark>eyja_FASTQ_PHB</mark></u>                          |                                    | n/a                           | WDL                               | 0                                                       |
| Source Control                                  | ~     | Bioinformatics workflows for geno                               | mic                                |                               |                                   |                                                         |
| Organization                                    | ^     | Description: # Dublic Logh Di                                   | vinformatica ( <b>DHD</b> ) The Du | blia Llaalth Diainformatica D | ininformation repeatery and       | ataina Ilaaally ar an an UD                             |
| Search for organization                         |       | system at the com                                               | mand-line with Cromwell c          | or miniWDL. ## Purpose & W    | orkflows The <b>PHB</b> All work  | rtainsiocally or on an HP<br>flows in the PHB repositor |
| 1≩ ↓₺                                           |       | end with `_PHB` in                                              | order to differentiate them        | n from earlier versionsThei   | agen-Public-Health-Resourc        | es-                                                     |
| 🔽 theiagen 🧹                                    | 105   | a4bd134b0c5c4fe                                                 | 39870e21029a30566). ##             | On the Shoulder of Giants T   | he <b>PHB</b> Most importantly, t | the PHB                                                 |
|                                                 | 197   | drove the develop                                               | nent of these workflows ar         | nd we are grateful            |                                   | Figure 10                                               |

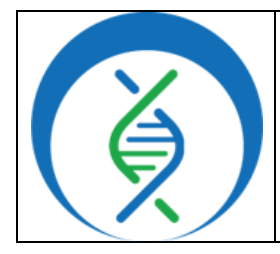

Document TG-FREY-H3N2, Version 1

| Date:    | Workflow Versions: |
|----------|--------------------|
| 4/4/2025 | PHB v3             |

- 6. Click *Terra* to launch the workflow in Terra (Fig 11).
- 7. Choose the *destination workspace* in the dropdown and click *import* or create a new workspace (Fig 12).

| github.com/th                   | eiagen/pub       | lic_health_bioinf@       | ormatics/Freyja           | a_FASTQ_PHB:mai                | n         |         | ***         |
|---------------------------------|------------------|--------------------------|---------------------------|--------------------------------|-----------|---------|-------------|
| update to this workflow         | version: 23 hou  | irs ago                  |                           |                                |           |         |             |
| update to source reposi         | tory: 18 hours a | igo                      |                           |                                |           |         |             |
| Info                            | Launch           | Versions                 | Files                     | Tools                          | DAG       | Metrics | Launch with |
|                                 |                  |                          |                           |                                |           |         | DNApexus    |
| Norkflow Inform                 | ation            |                          |                           |                                |           |         | Terra       |
|                                 |                  |                          | rmation/tran/main/u       | vorkflows/frevia/wf_frevia     | fasto wdl |         | - I on u    |
| Source Code: <u>https://git</u> | hub.com/theiag   | en/public_health_bioinfo | offidities/tree/filditi/v | <u>ionanows/neyja/wi_neyja</u> |           |         | 🗮 el wazi   |

| Importing from Dockstore                                                                                                    | Workflow Name             |
|----------------------------------------------------------------------------------------------------|---------------------------|
| github.com/theiagen/public_health_bioinformatics/Freyja_FASTQ_PHB<br>v.main                                                                                                    | Freyja_FASTQ_PHB          |
| Please note: Dockstore cannot guarantee that the WDL and Docker image referenced by this Workflow will not change. We advise you to review the WDL before future runs.                        | Destination Workspace     |
| 1 version 1.0                                                                                                    | Training_demo             |
| 2<br>3 import "/./tasks/alignment/task_bwa.wdl" as align<br>t "/./tasks/quality_control/read_filtering/task_ivar_primer_trim.wdl" a<br>gure 12. t "//tasks/task_versioning.wdl" as versioning | Or create a new workspace |

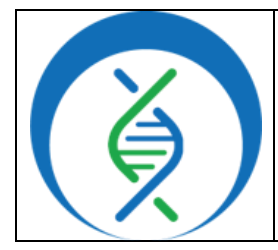

Document TG-FREY-H3N2, Version 1

Date: 4/4/2025

PHB v3

#### 10.2 ADDING TERRA WORKSPACE DATA ELEMENTS AND FILES

- 1. Navigate to the *Terra workspace* where analysis will be run.
- 2. To upload local files, open the *Files* tab in the bottom left of the workspace (Fig 13).
  - a. Click *upload* and select the file of interest; ensure the file name does not contain spaces.
  - b. Once the upload is complete, right click on the file name and click copy link.
- 3. Open the *workspace data* tab (Fig 13) and click the *blue plus symbol* in the bottom right (Fig 13).
- 4. Click in the key field and name the element being added (Fig 14).
- a. E.g. to add a primer bed file, the key SWIFT primer bed may be used.
- 5. In the value field, choose string as the value type.
  - a. Paste the file path; the string must start with "qs://[FILENAME]...".
    - i.Add a *description* (e.g. updated date/initials), if desired and click the *blue checkmark* (Fig 14).

|                                   | ACES                                           | Workspaces⇒ theiagen-validations/Theiagen_<br>Data | Sridhar_Sandbox >                                                                                                    | Figure 13.                                       |
|-----------------------------------|------------------------------------------------|----------------------------------------------------|----------------------------------------------------------------------------------------------------|--------------------------------------------------|
| DASHBOARD DATA                    | ANA                                            | LYSES WORKFLOWS SUBMISSION HIST                    | TORY                                                                                                    |                                                  |
| 🔳 ww_hybrid_capt (3) 🛈            | Ed                                             | Download TSV 0 rows selected                       |                                                                                                    | Search \$0                                       |
| Ww_hybrid_capt (1)                | d variable                                     |                                                    | Value                                                                                                    | Description                                      |
| ww_hybrid_capt (3) Up             | ybrid_capt (3) (1) Upload TSV reference_genome |                                                    | H1N1_reference.fasta                                                                                                    | https://github.com/andersen-lab/Freyja-barcodes/ |
| ww_sc2_hybrid_c (9)               | lete selected                                  | variablesbarcodes                                  | H3N2_barcode.csv                                                                                                    |                                                  |
| 🗏 ww_sc2_hybrid_c (4) 🗓           |                                                | H3N2_reference_genome                              | H3N2_reference.fasta                                                                                                    | H3N2 reference fasta from Andersen Lab           |
| 🗉 ww_texas_virome (5) 🔅           |                                                | h5nl_reference_genome                              | • "gs://fc-d6683a3d-664d-44be-8d04-d66d1                                                                                                    | 1                                                |
| 🗐 ww_texas_virom (4) 🗓            |                                                | h5nx_lineages_yaml                                 | h5nx_cattle_lineages.yml                                                                                                    | https://github.com/andersen-lab/Freyja-barcodes/ |
| REFERENCE DATA V                  |                                                | H5Nx_primer_bed                                    | AVRL_H5N1_250bpAmpWGS_v1.bed.txt                                                                                                    | H5Nx primer bed file pulled from HSDH Freyja wo  |
| No references have been<br>added. |                                                | kraken2_standard_db                                | k2_standard_20240112.tar.gz                                                                                                    |                                                  |
| Add reference data                |                                                | mpx_barcodes                                       | mpx_barcode.csv                                                                                                    | https://github.com/andersen-lab/Freyja-barcodes/ |
| OTHER DATA ~                      |                                                | mpx_lineage_yml                                    | mpox_lineages.yml                                                                                                    | https://github.com/andersen-lab/Freyja-barcodes/ |
| Workspace Data                    | -                                              |                                                    | and the second second s | - 1. 6. 6. 1                                     |

| Figure 14.            | Value                                  | Description                                      |
|-----------------------|----------------------------------------|--------------------------------------------------|
| <br>H1N1_barcodes     | H1N1_barcode.csv                       | https://github.com/andersen-lab/Freyja-bard_des/ |
| H1N1_reference_genome | H1N1_reference.fasta                   | https://github.com/andersen-lab/Freyja-bast dos/ |
| H3N2_barcodes         | gs://fc-alf2e0c0-55d8- String ~        |                                                  |
| H3N2_reference_genome | H3N2_reference.fasta                   | H3N2 reference fasta from Andersen Lab           |
| h5n1_reference_genome | "gs://fc-d6683a3d-664d-44be-8d04-d66d1 |                                                  |
|                       |                                        |                                                  |